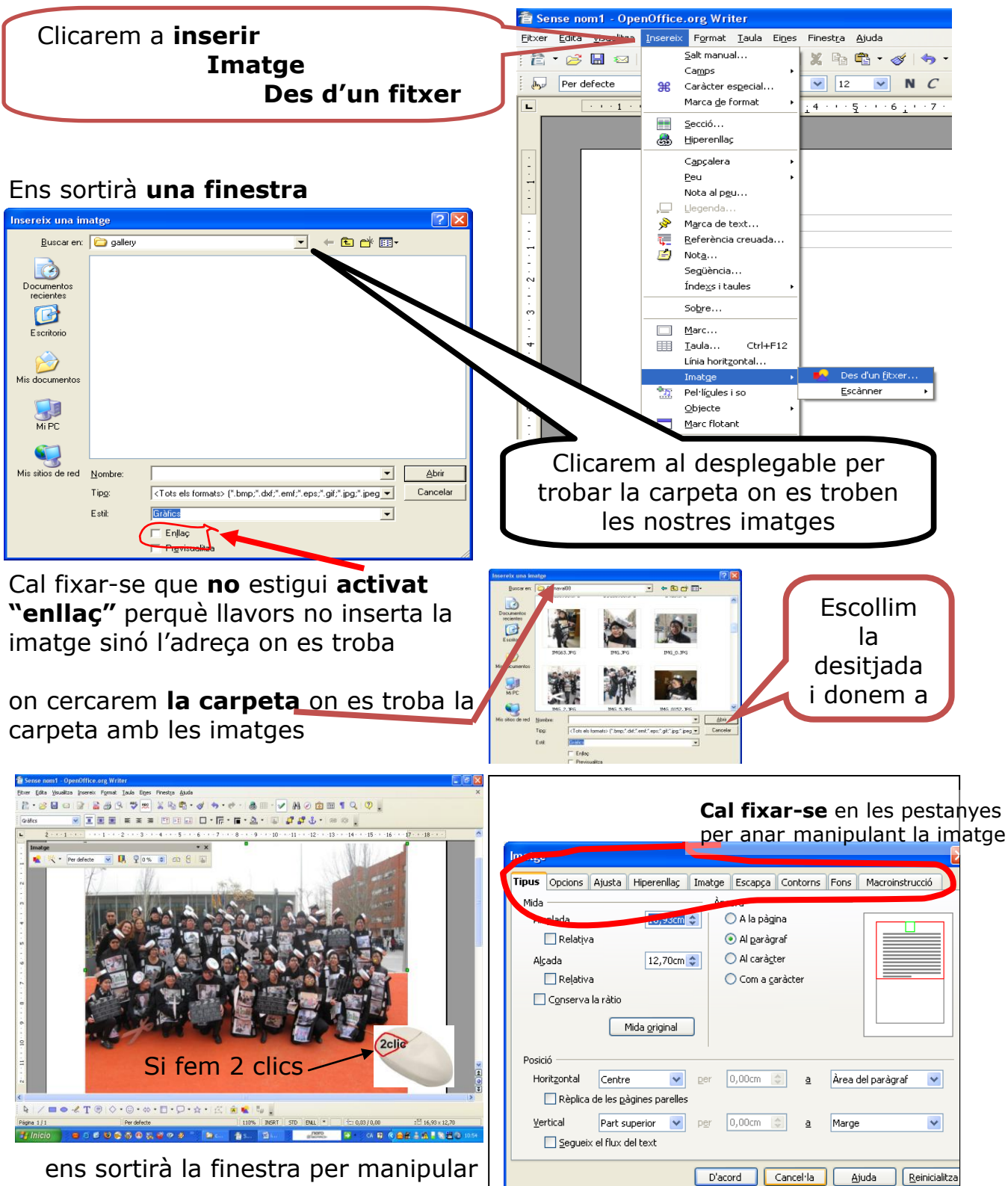

ns sortirà la finestra per manipular les imatges

## Inserir imatges

## Informàtica inicial

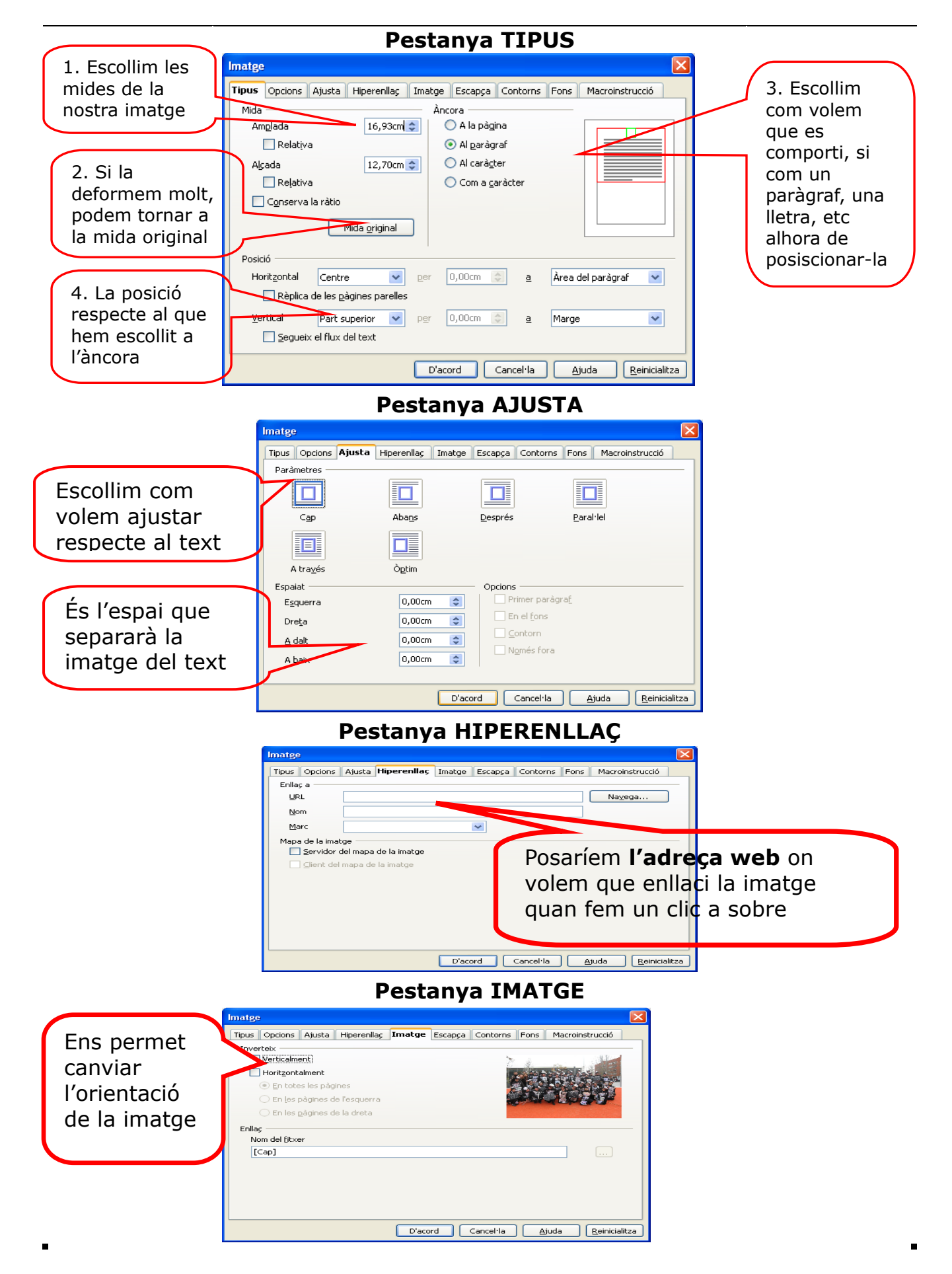

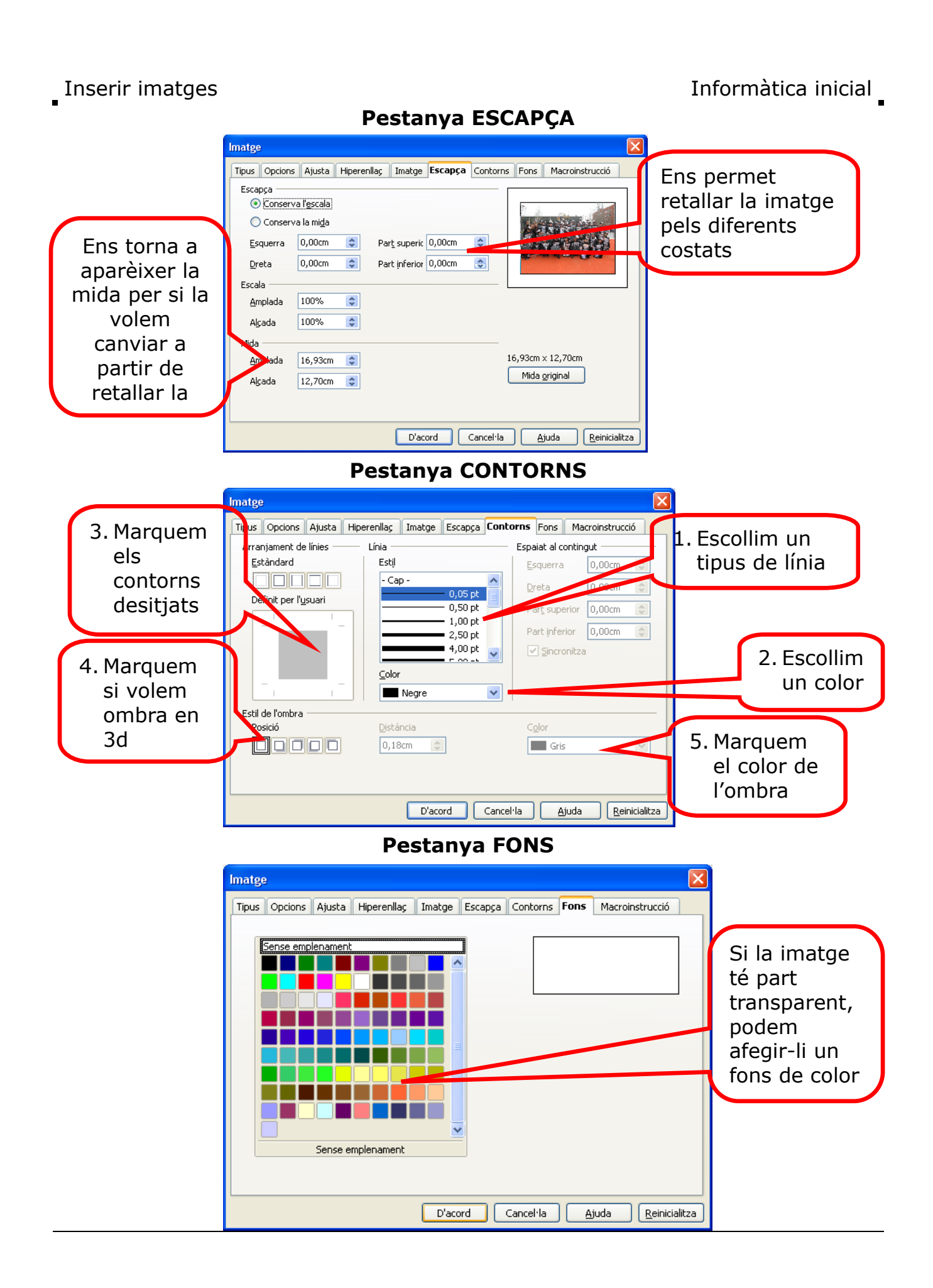

## Inserir imatges

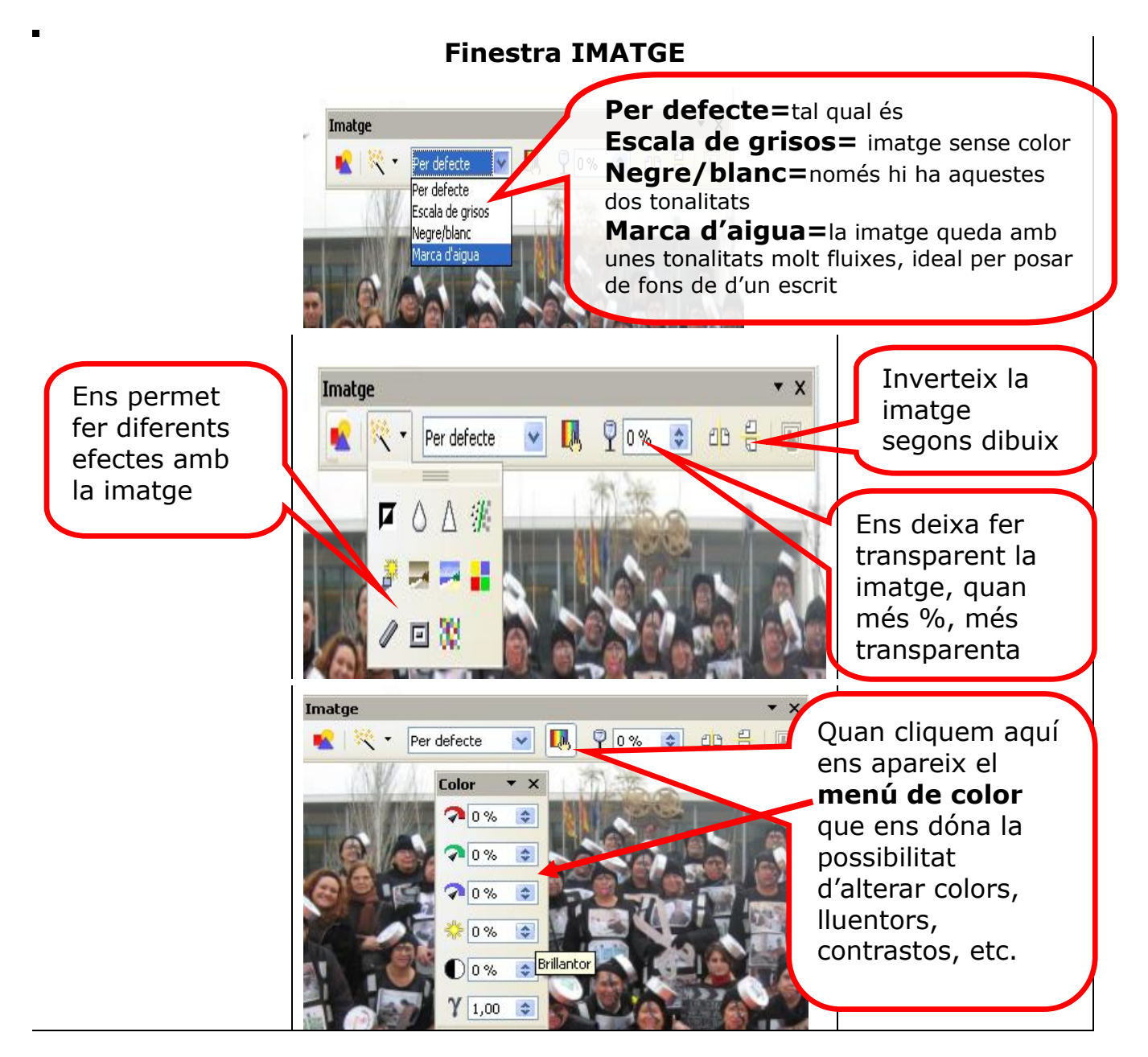